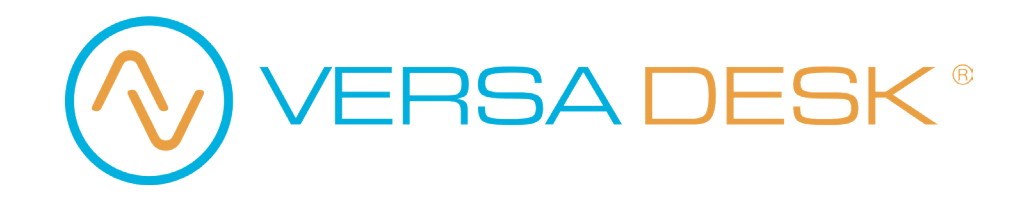

PowerLift Electric Drafting Table PEDT 48" / 60" Assembly Instructions

REV 05292025

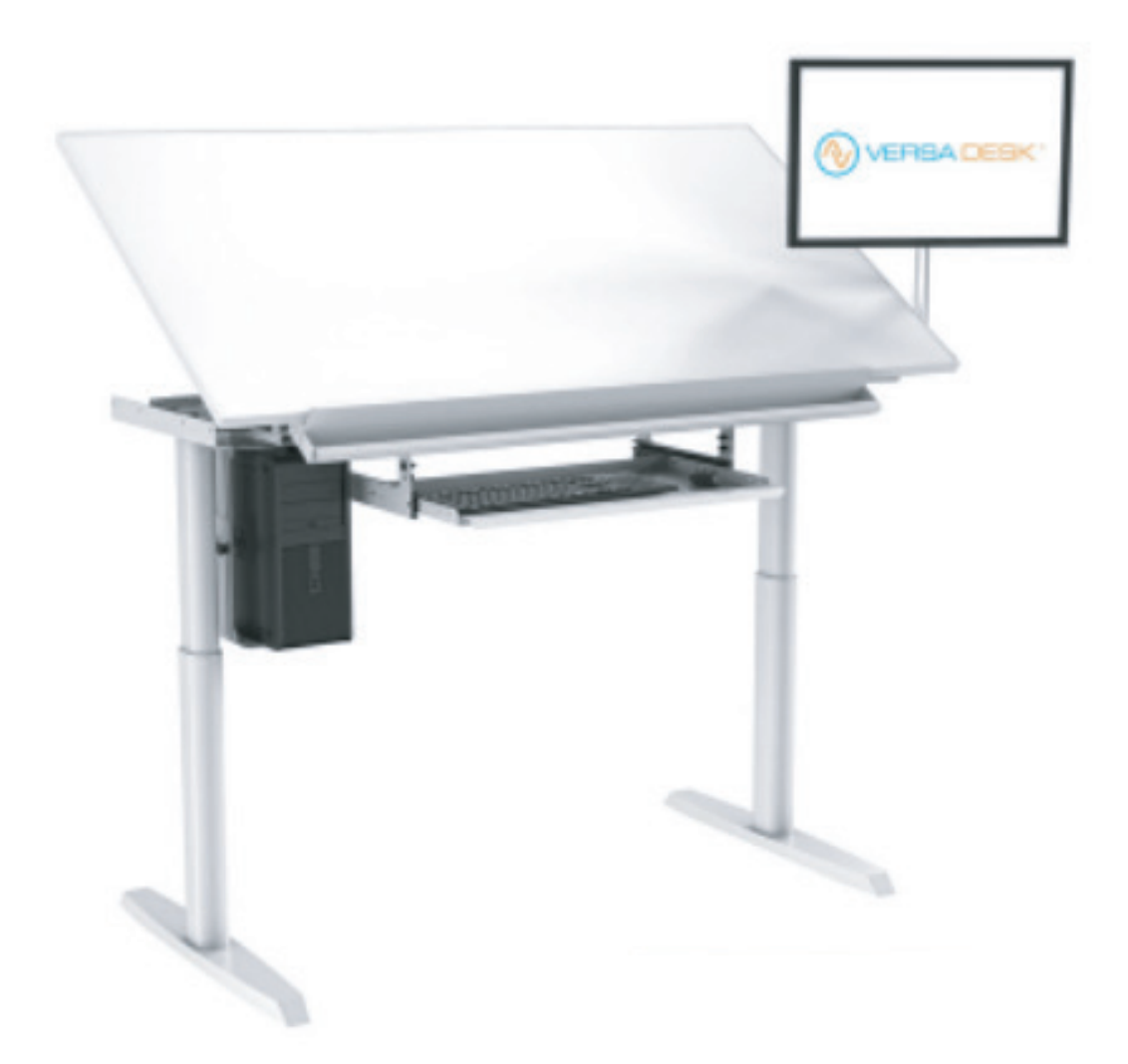

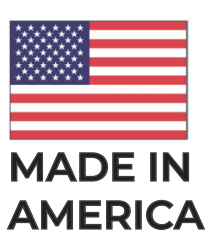

How can we improve our assembly instructions? Your comments and suggestions are important to us. Please e-mail us at: support@versaproducts.com

ERSA DESK®

#### **Parts**

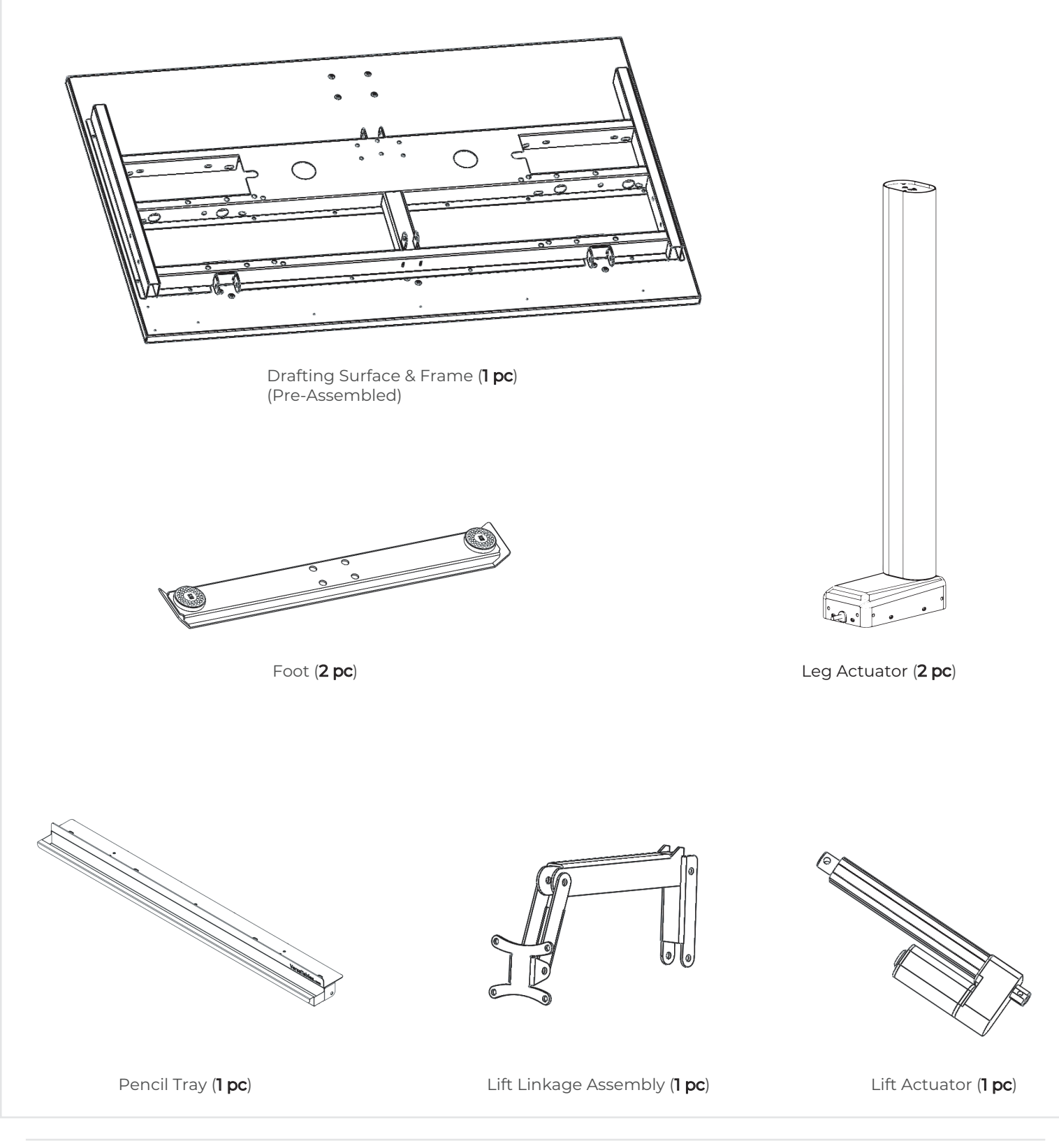

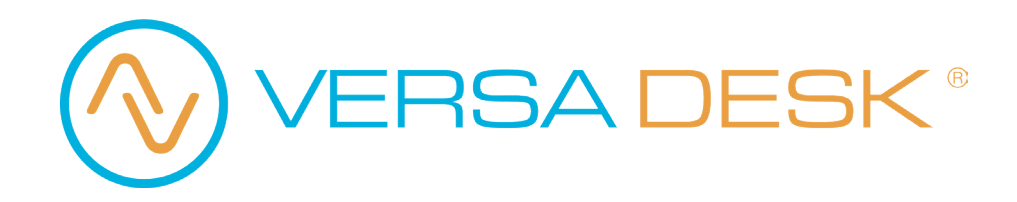

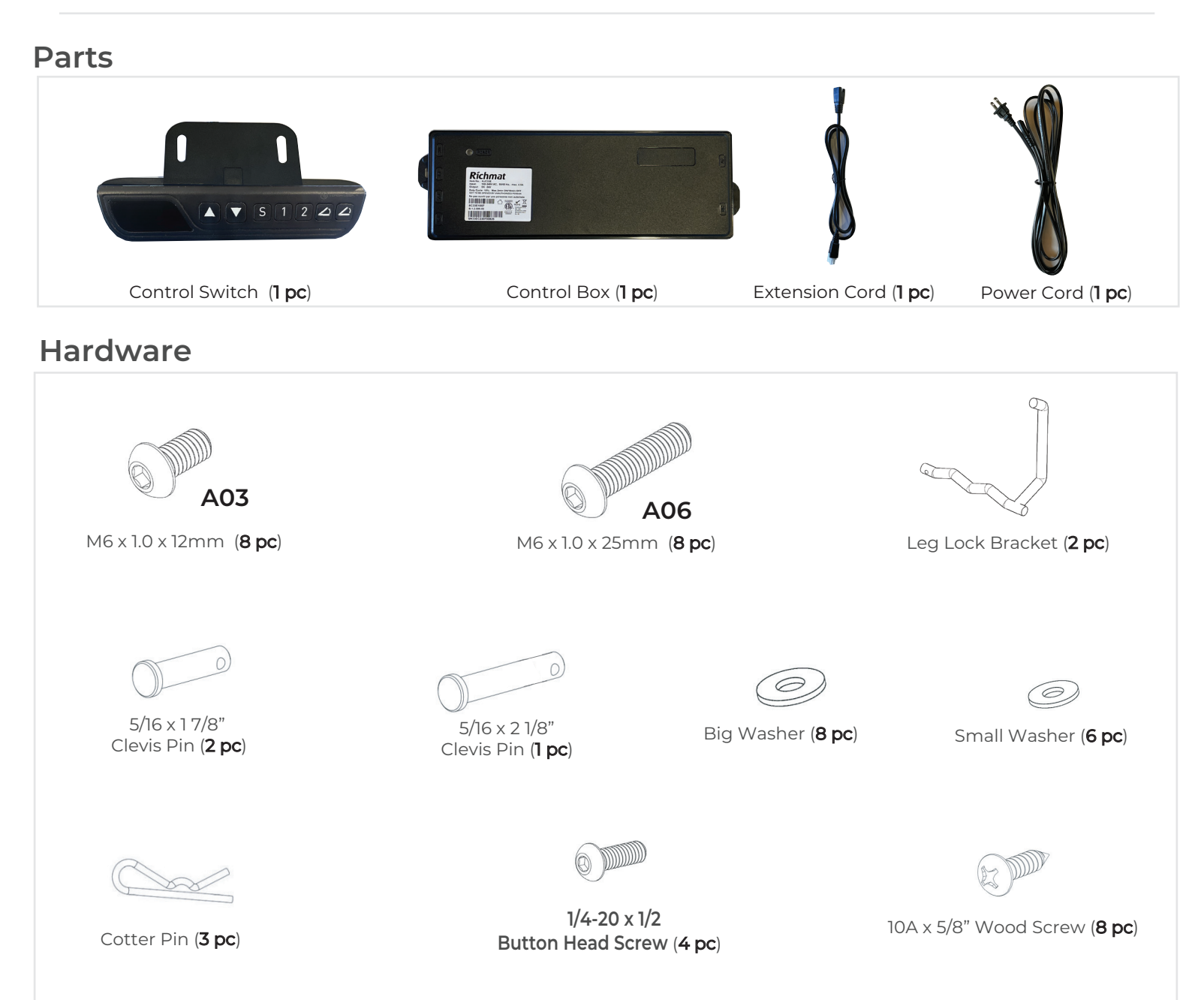

#### Additional Tools Required

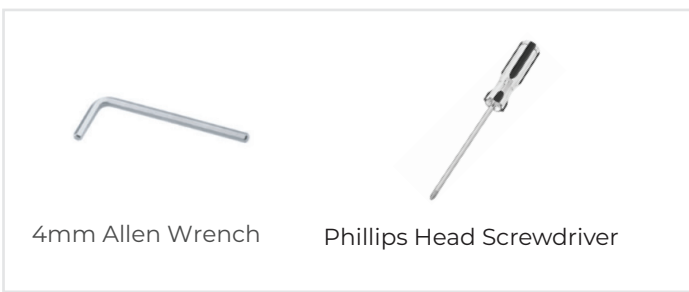

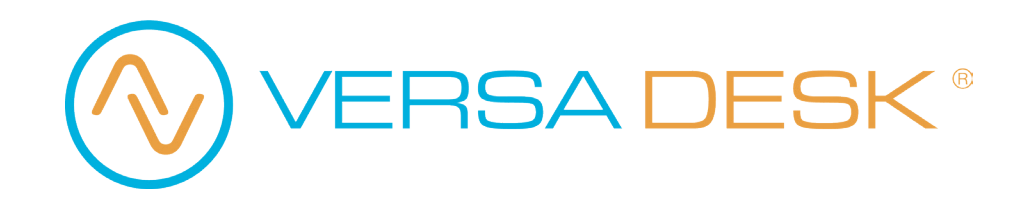

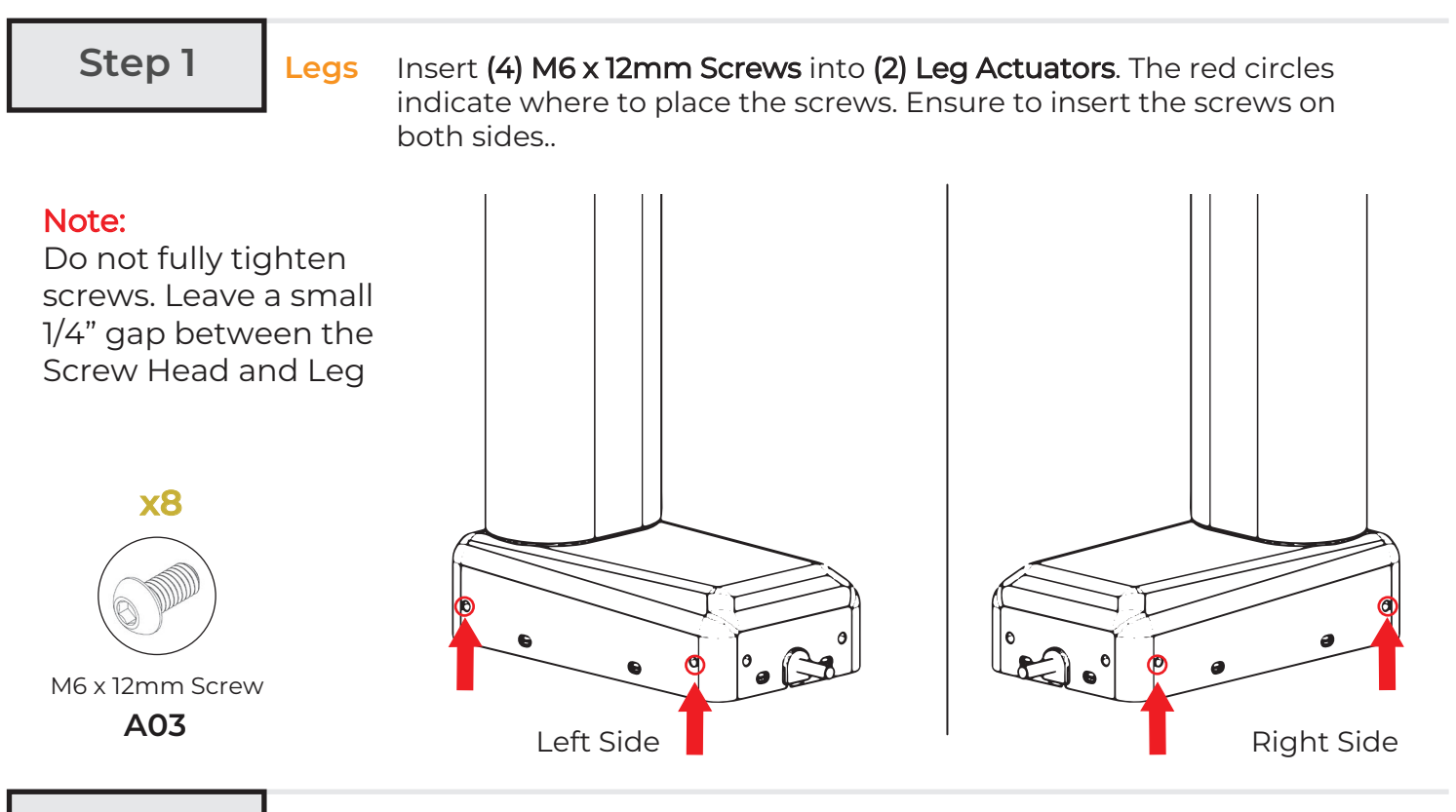

Step 2

#### Legs

Align each Leg as shown and carefully drop them into place. To do this properly, you will need to **push down and then back towards the edge of the frame**.

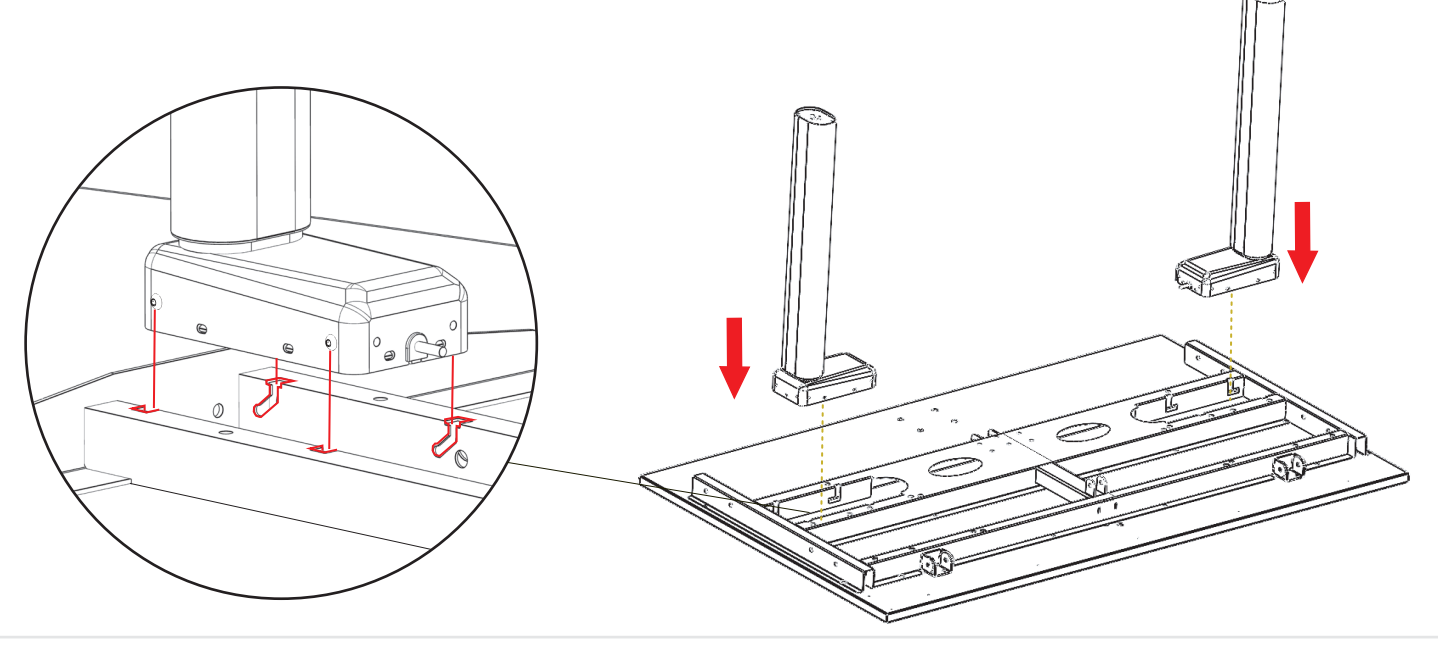

14105 Avalon Boulevard, Los Angeles, CA 90061 | Tel 800-465-1660 x1 | Fax 310-353-7109 www.Versatables.com

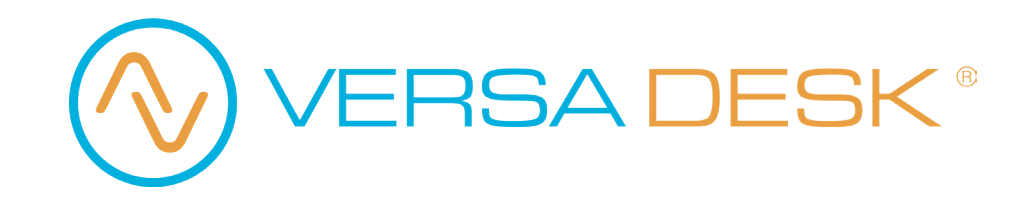

Step 3

Legs

1. Fully insert the side wiithout the handle of the **Leg Lock Bracket** into the opening shown in red.

2. Slide over the Leg Lock Bracket to insert the other side into the opposing opening.

3. Grab the handle of the Leg Lock Bracket and turn it towards the Lifting Column. The Bracket will click into place.

Repeat for the other side.

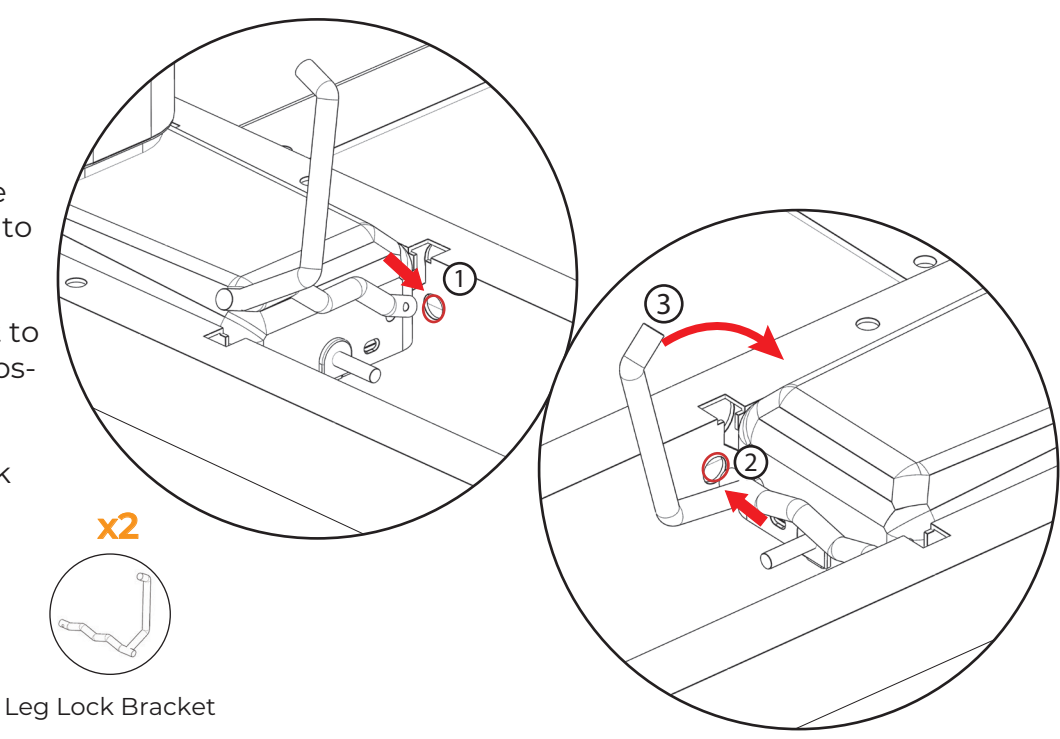

Step 4

#### Leg Connection

With the legs inserted into place, connect each of the legs to the extension cords as shwon below (RED - BLUE).

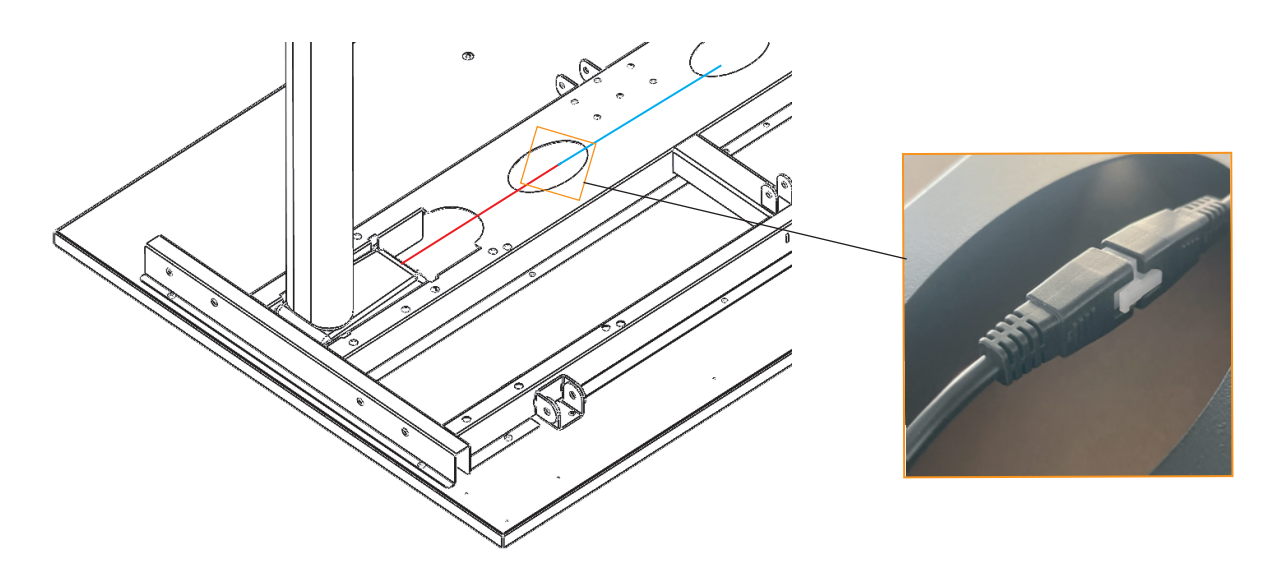

VERSA DESK®

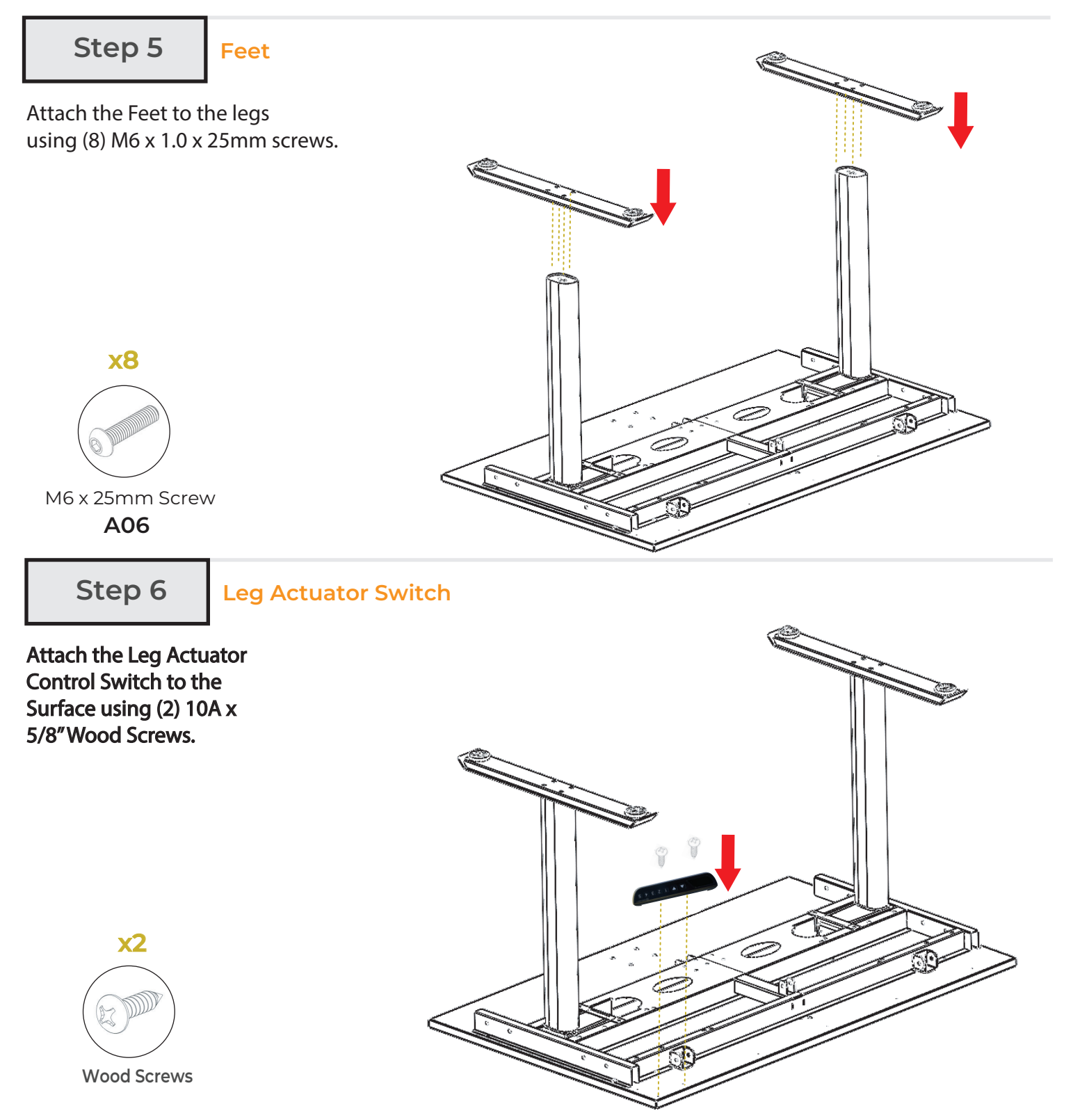

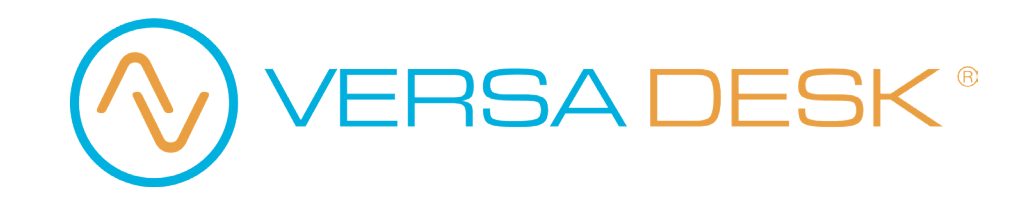

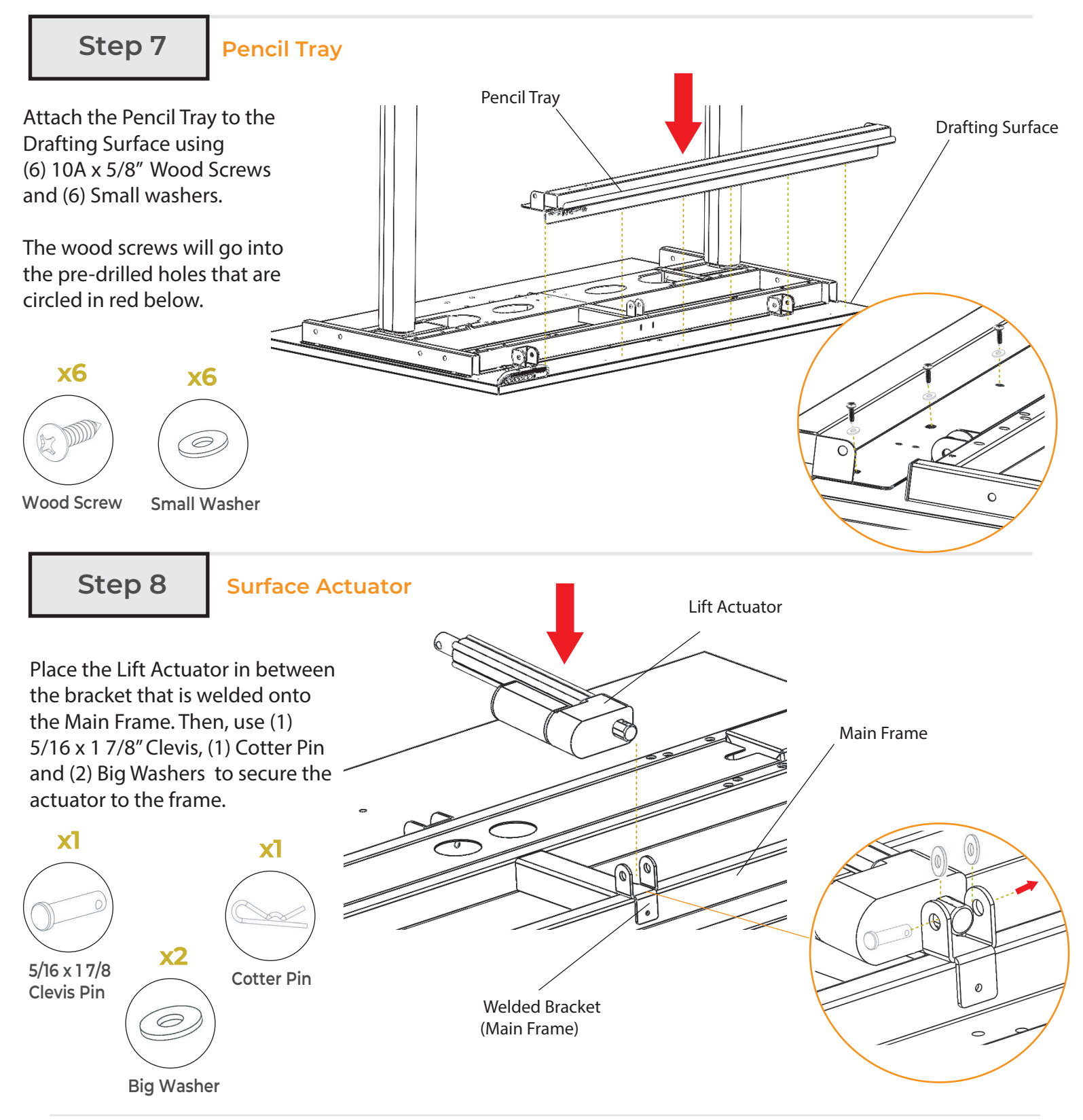

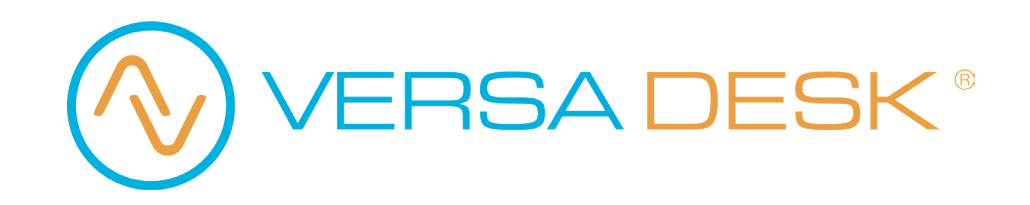

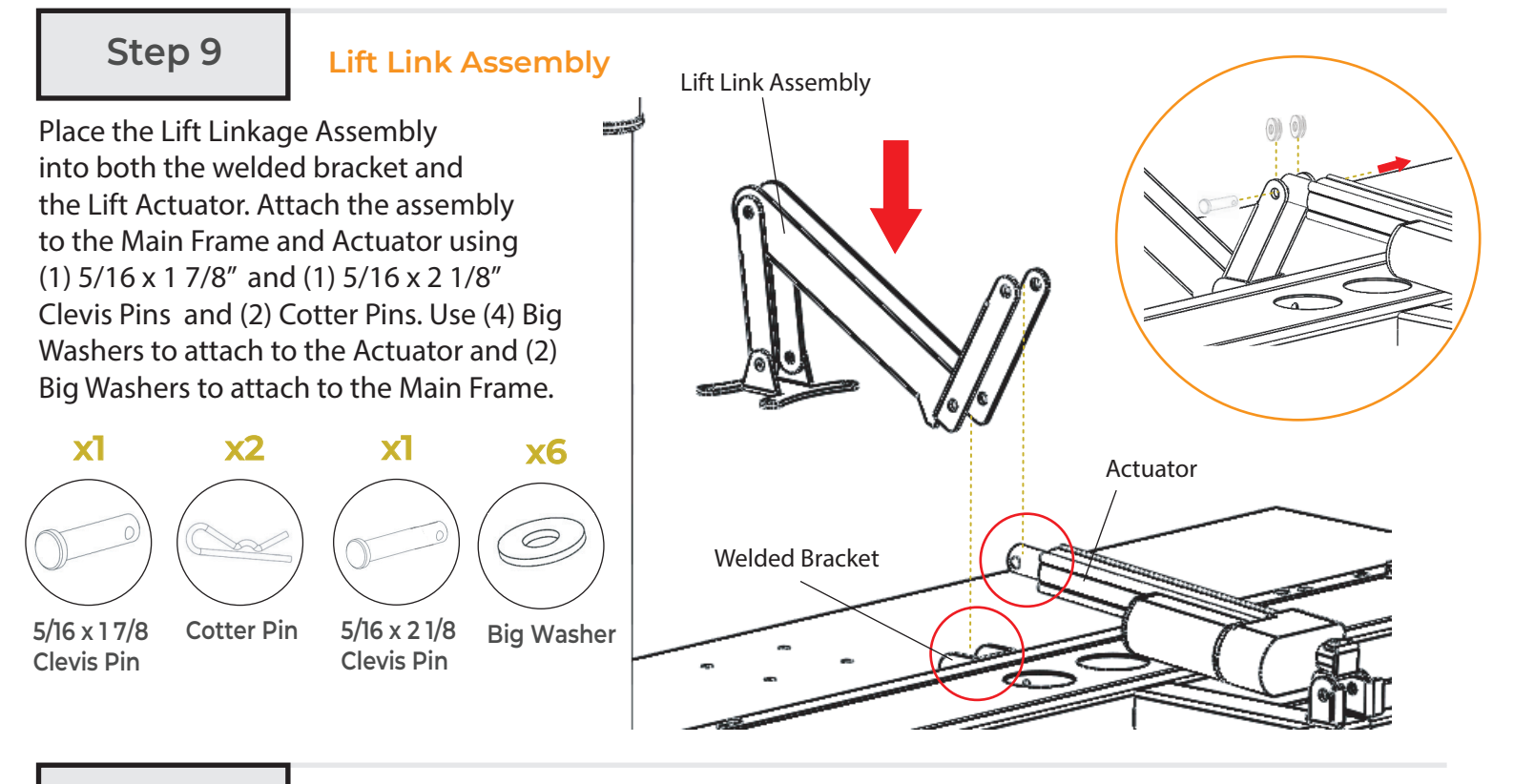

Step 10

Lift Link Assembly

Secure the bracket on the link assembly to the Drafting Surface using (4) 1/4-20 x 1/2" Button Head Screws.

**Please note**: You will need to have the Surface Control Switch ON to adjust the surface tilt and align it with the Link Assembly Bracket.

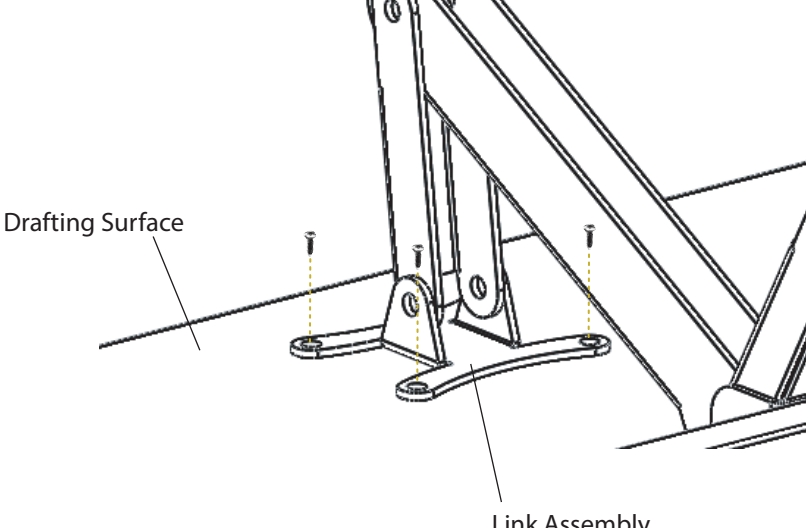

Link Assembly Bracket

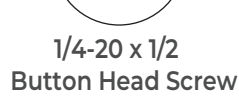

\_)))))

**x4** 

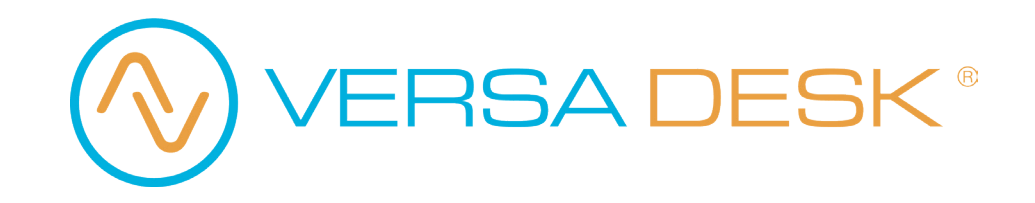

Step 11

Complete

Carefully flip the table over. You will need help from one other person.

Your table should now be ready for use! Enjoy!

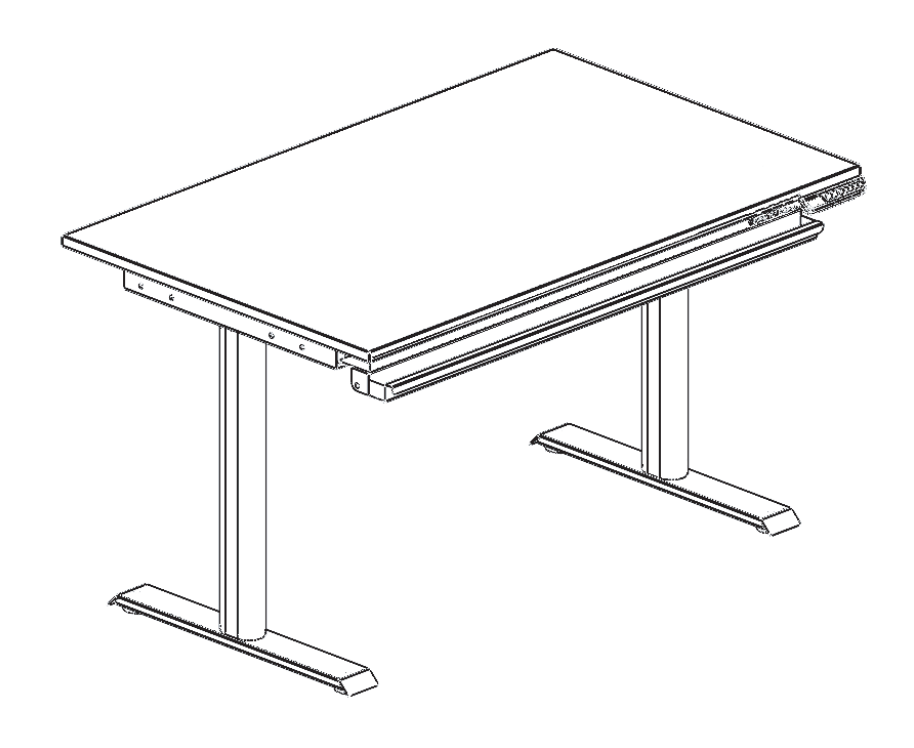

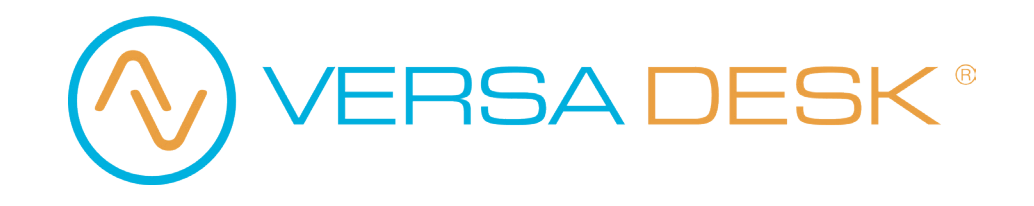

## Wiring Diagram

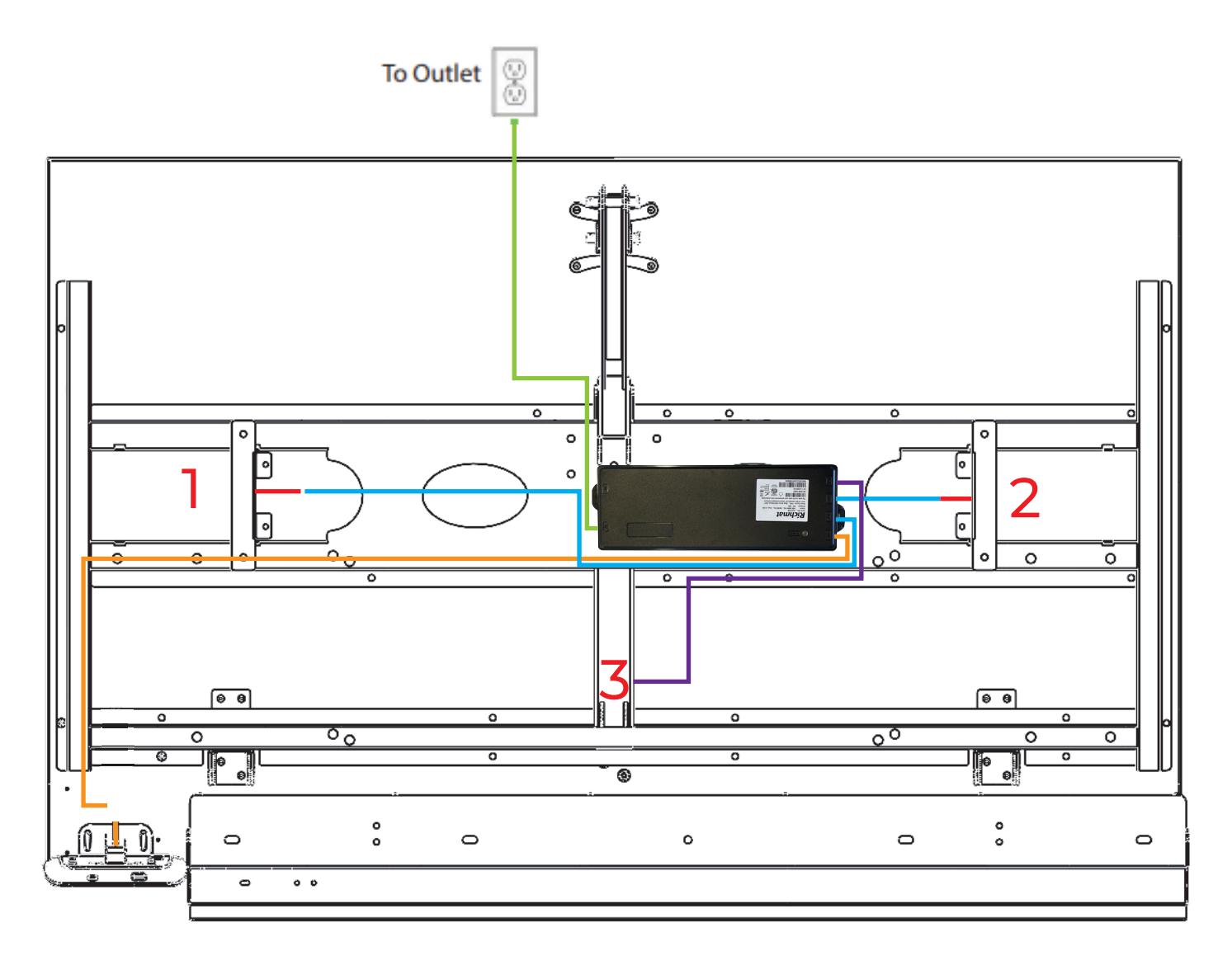

Control Switch to HC on Control Box (HC - Orange)

Power Cord to AC on Control Box (AC - Green)

Legs to Control Box (L1 - 1, L2 - 2)

Lift Actuator to Control Box (L3 - 3)

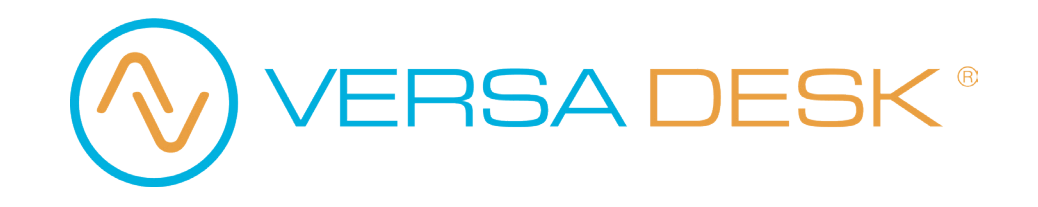

## **Control Switch Operation Instructions**

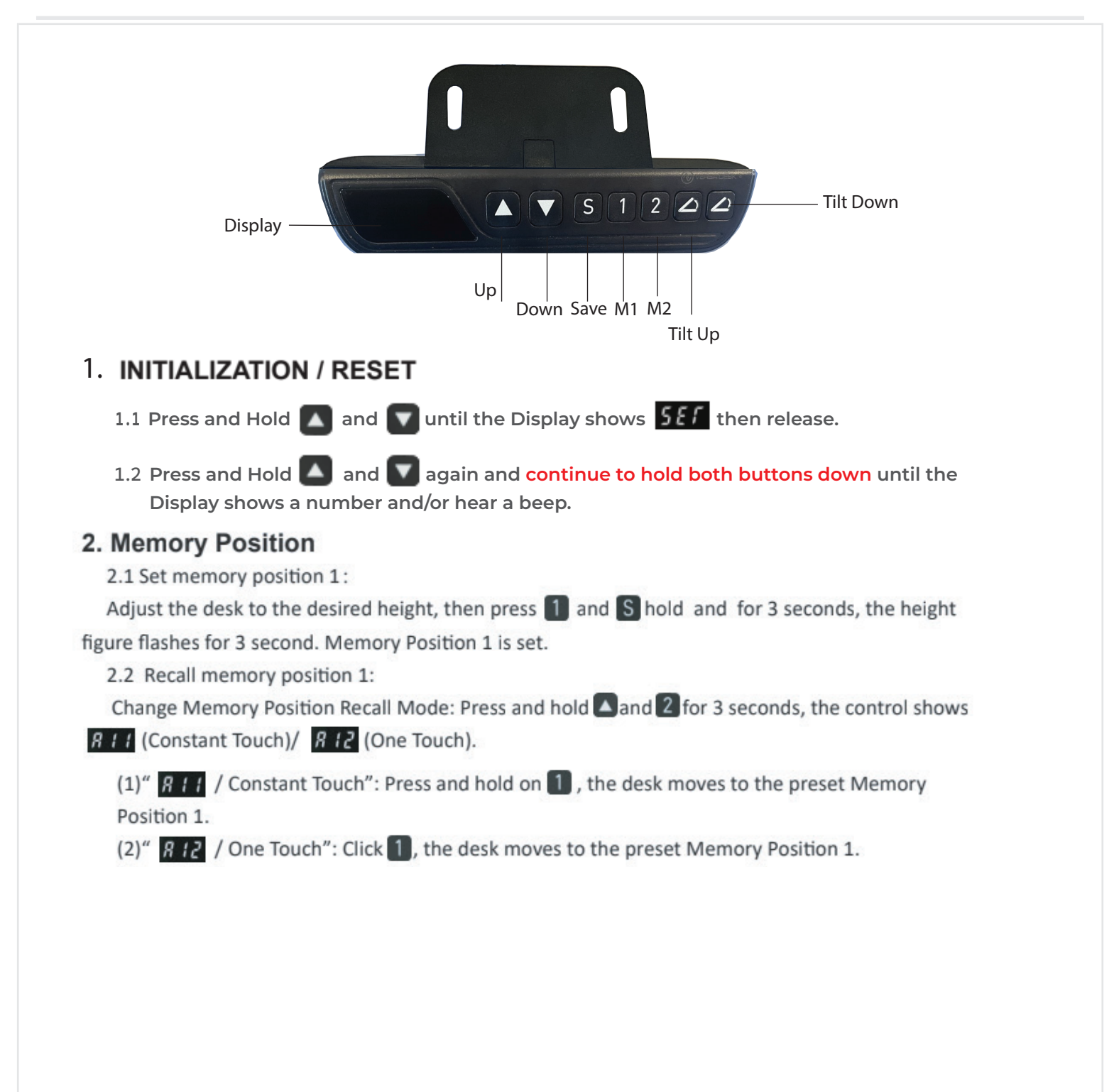

VERSA DESK®

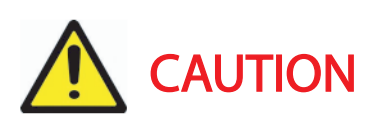

Pinch Point Hazard. Please keep hands clear of the areas circled in red.

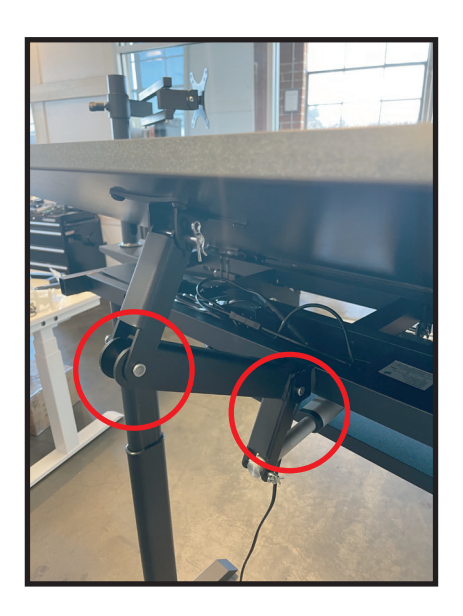

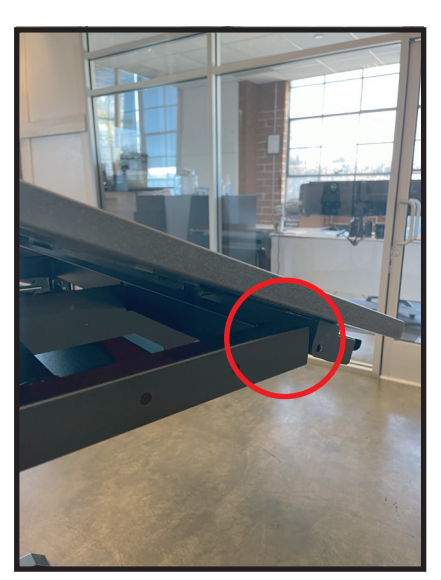

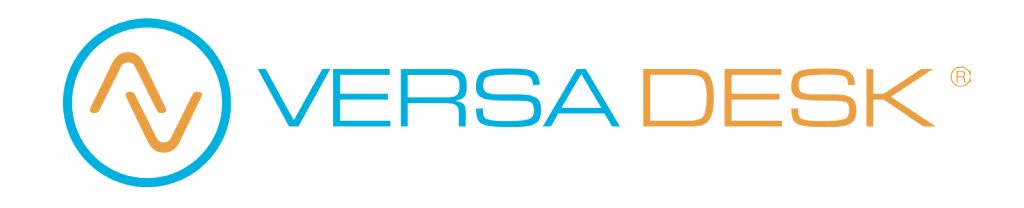

## Add-on: Sit to Stand Keyboard Arm and Tray

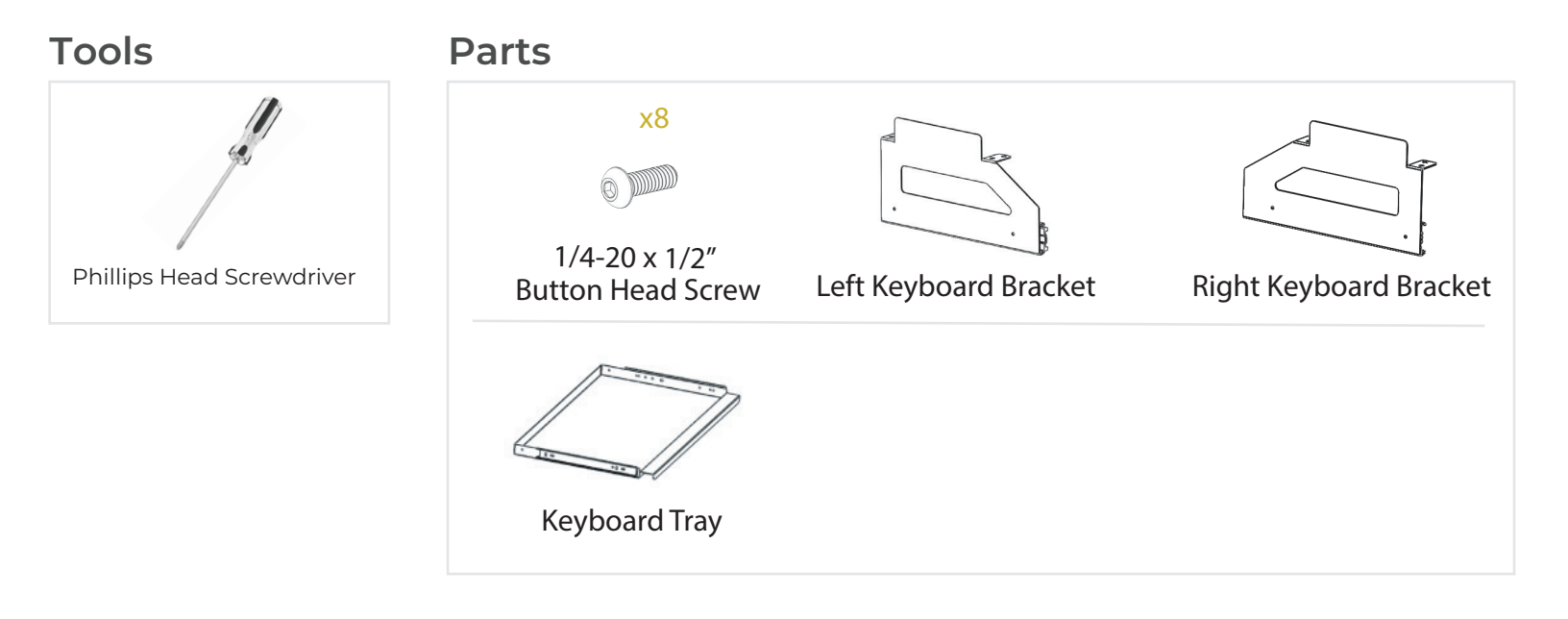

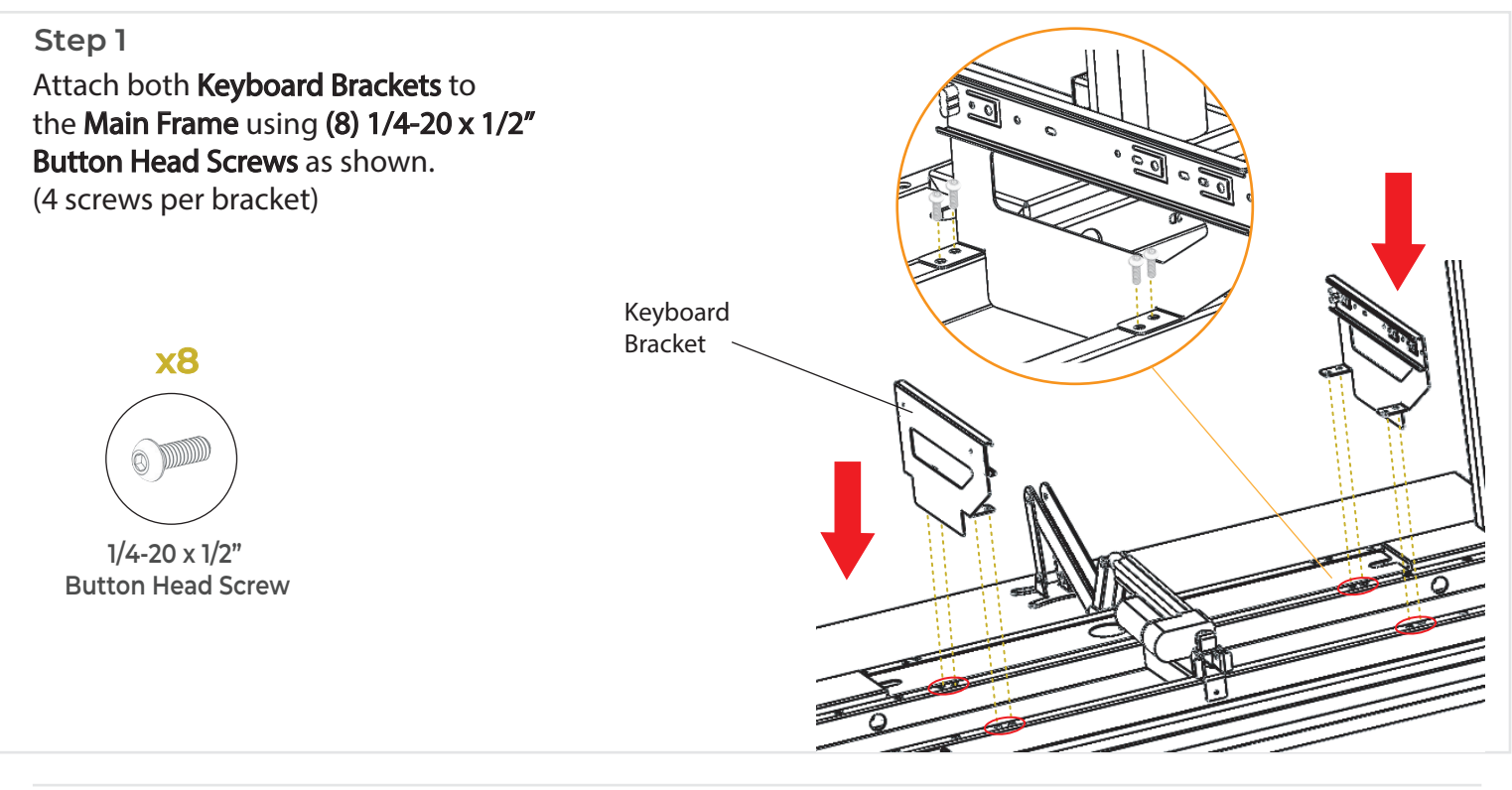

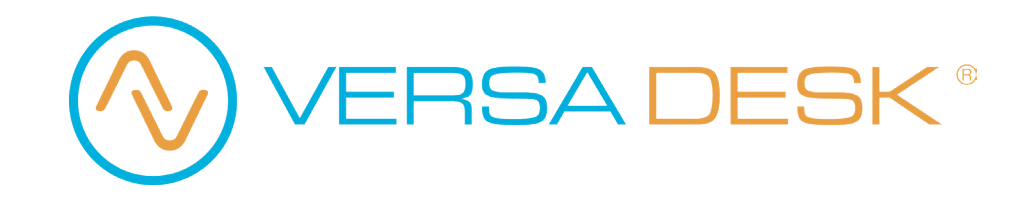

## Add-on: Sit to Stand Keyboard Arm and Tray

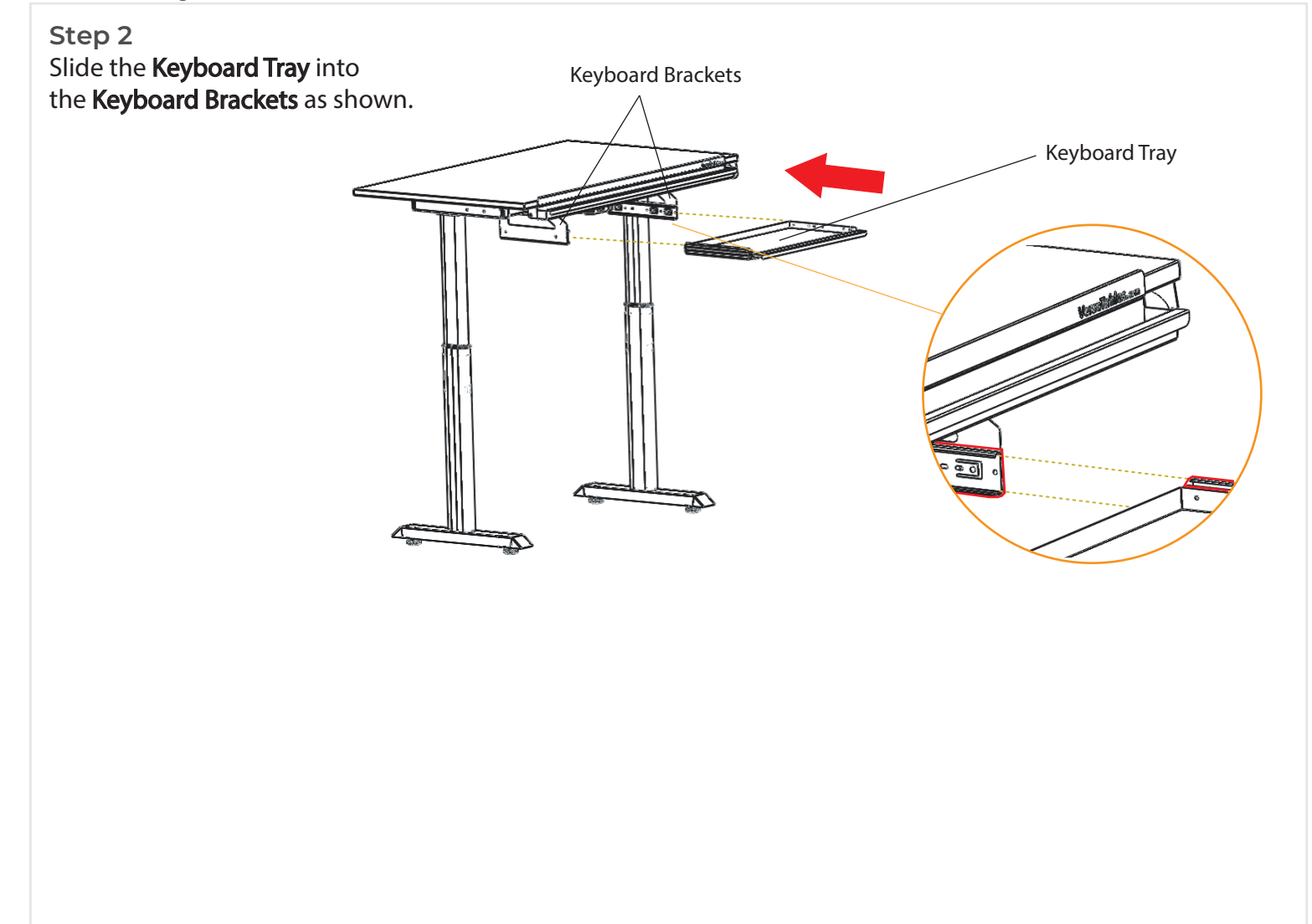

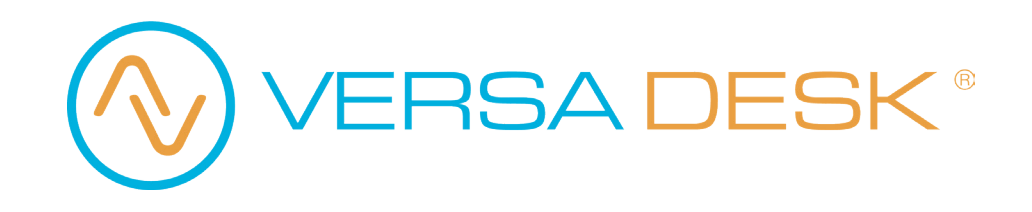

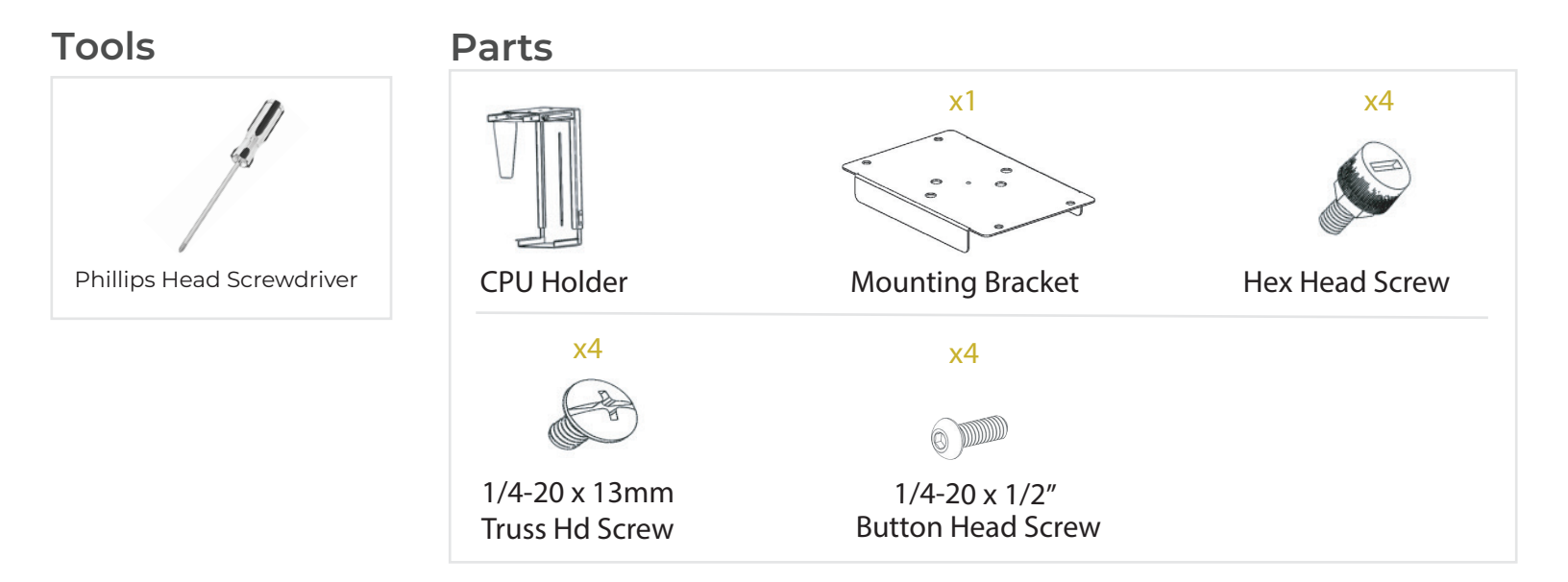

# Assembly

#### Step 1

Decide which side you would like to place your CPU Holder on. The circles marked in red are where the CPU Holder can be mounted.

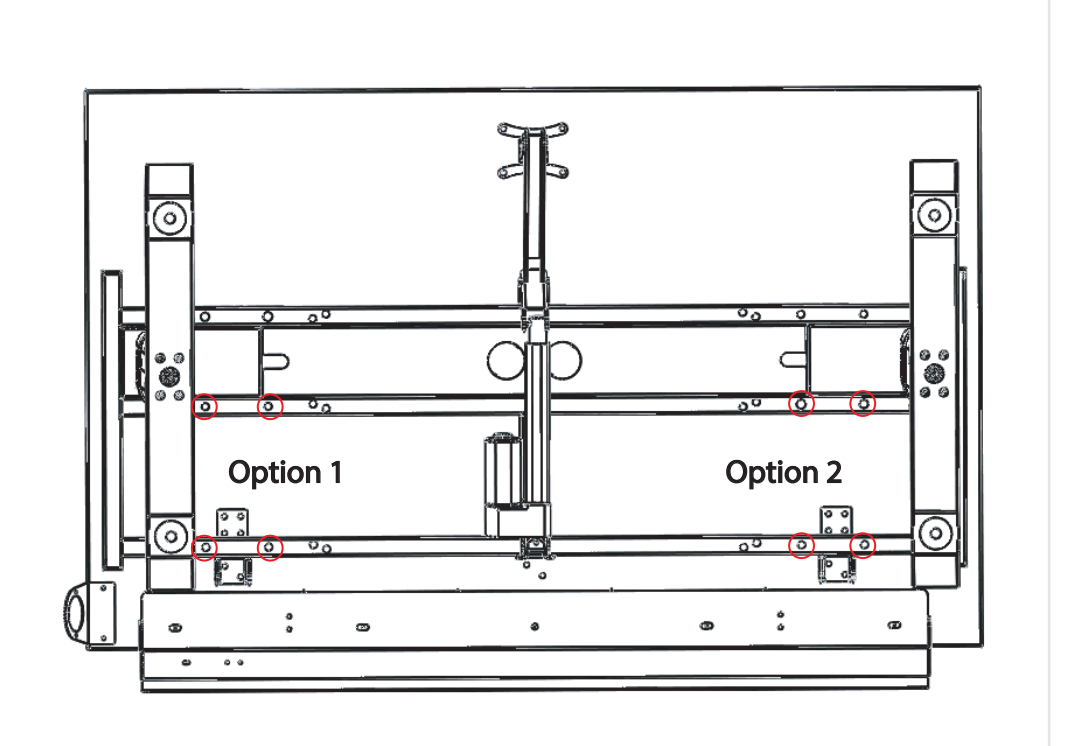

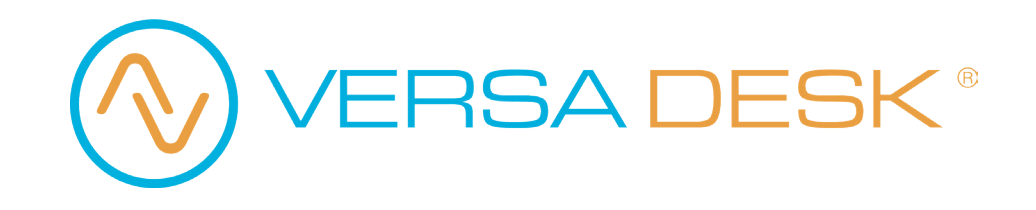

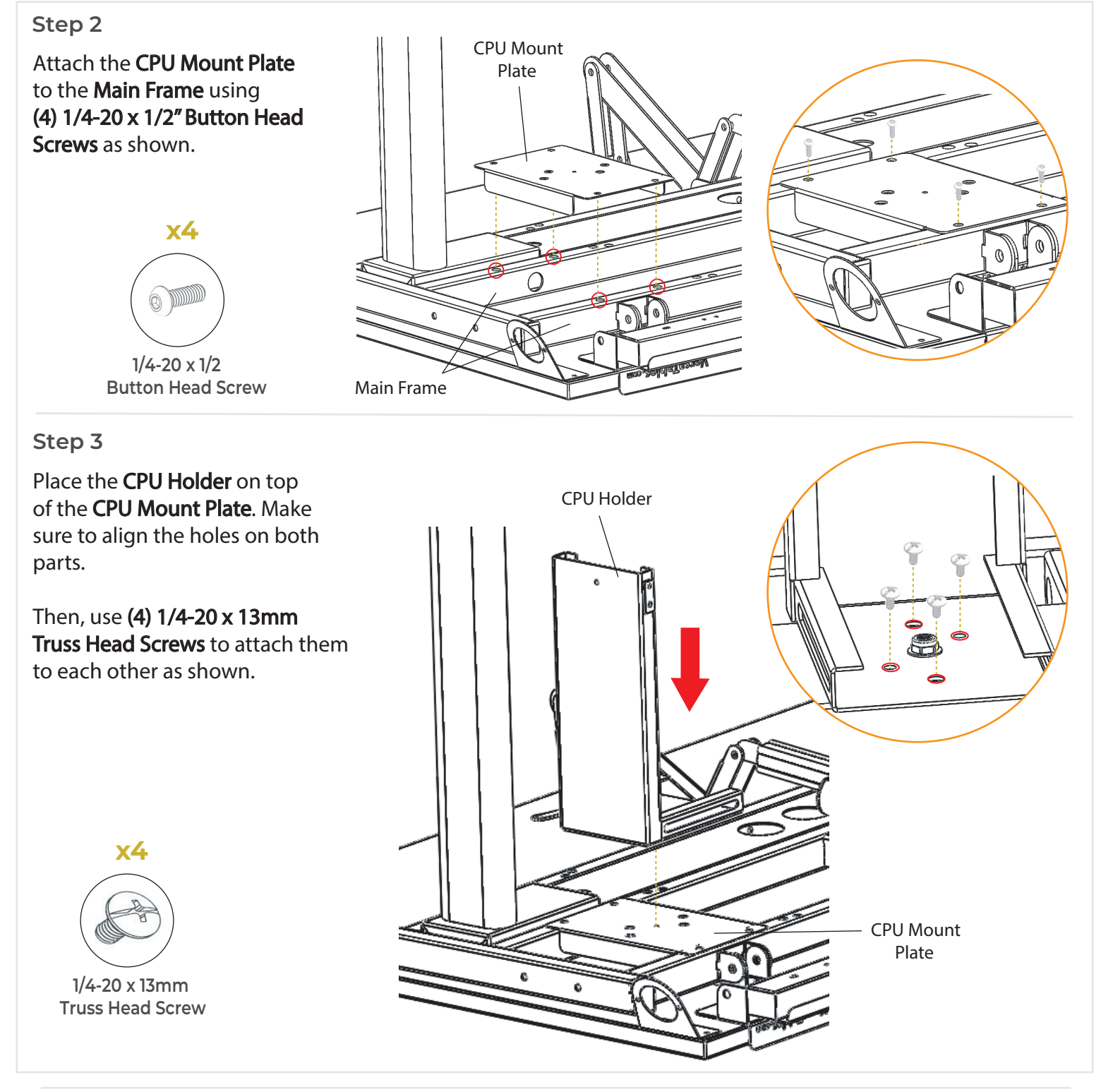

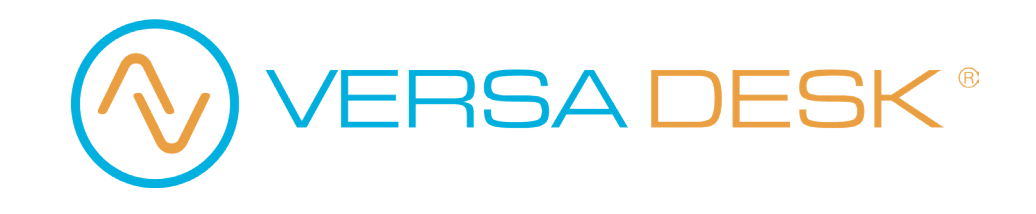

## Assembly

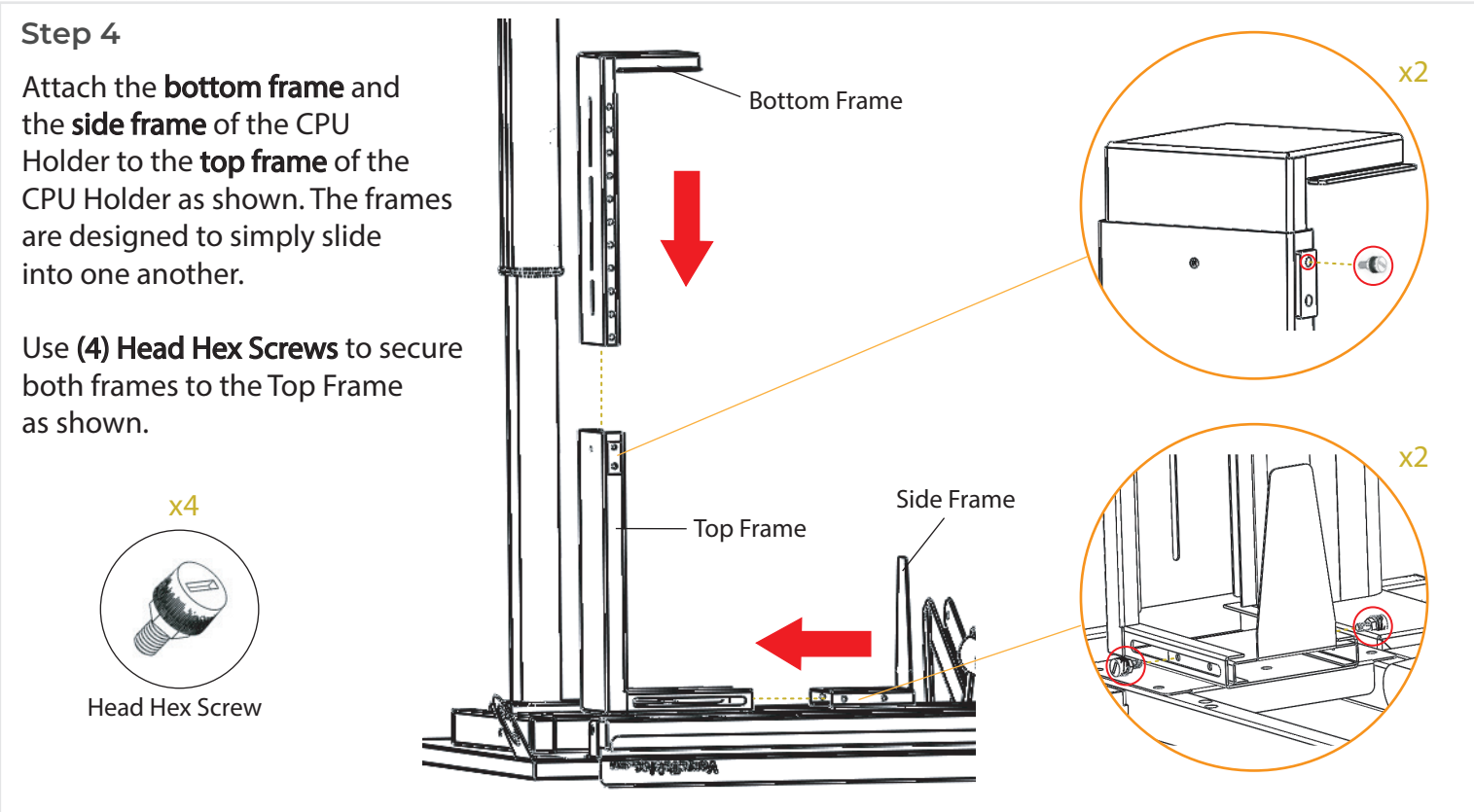

#### Step 5

Place your CPU into the CPU Holder.

Adjust the CPU Holder to ensure that your CPU is secured properly. Please see the next page for more details on adjustability.

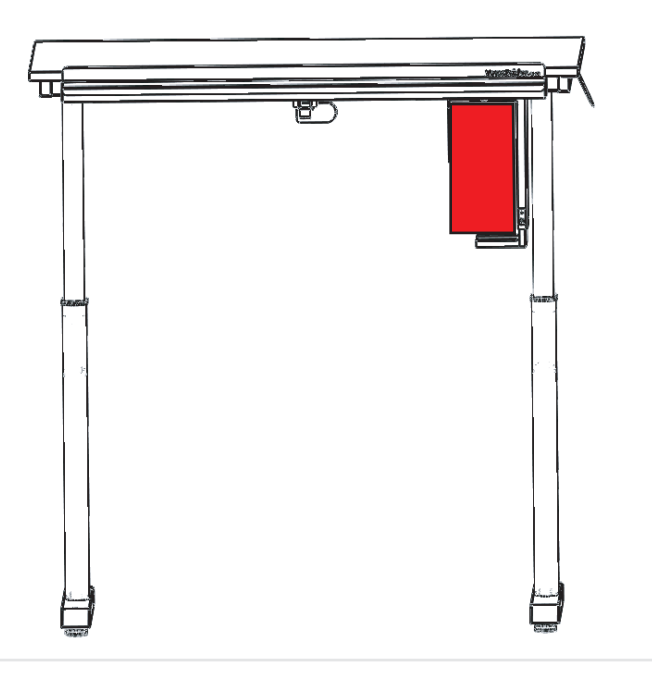

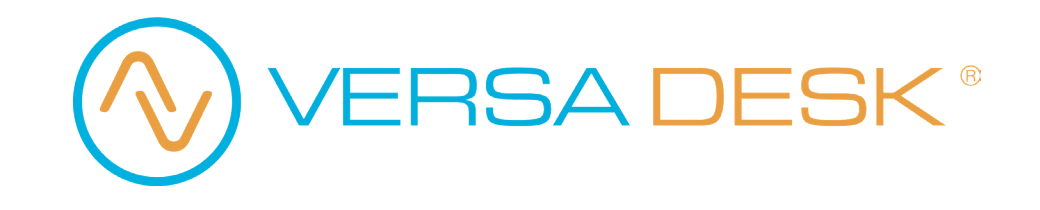

# Adjustability

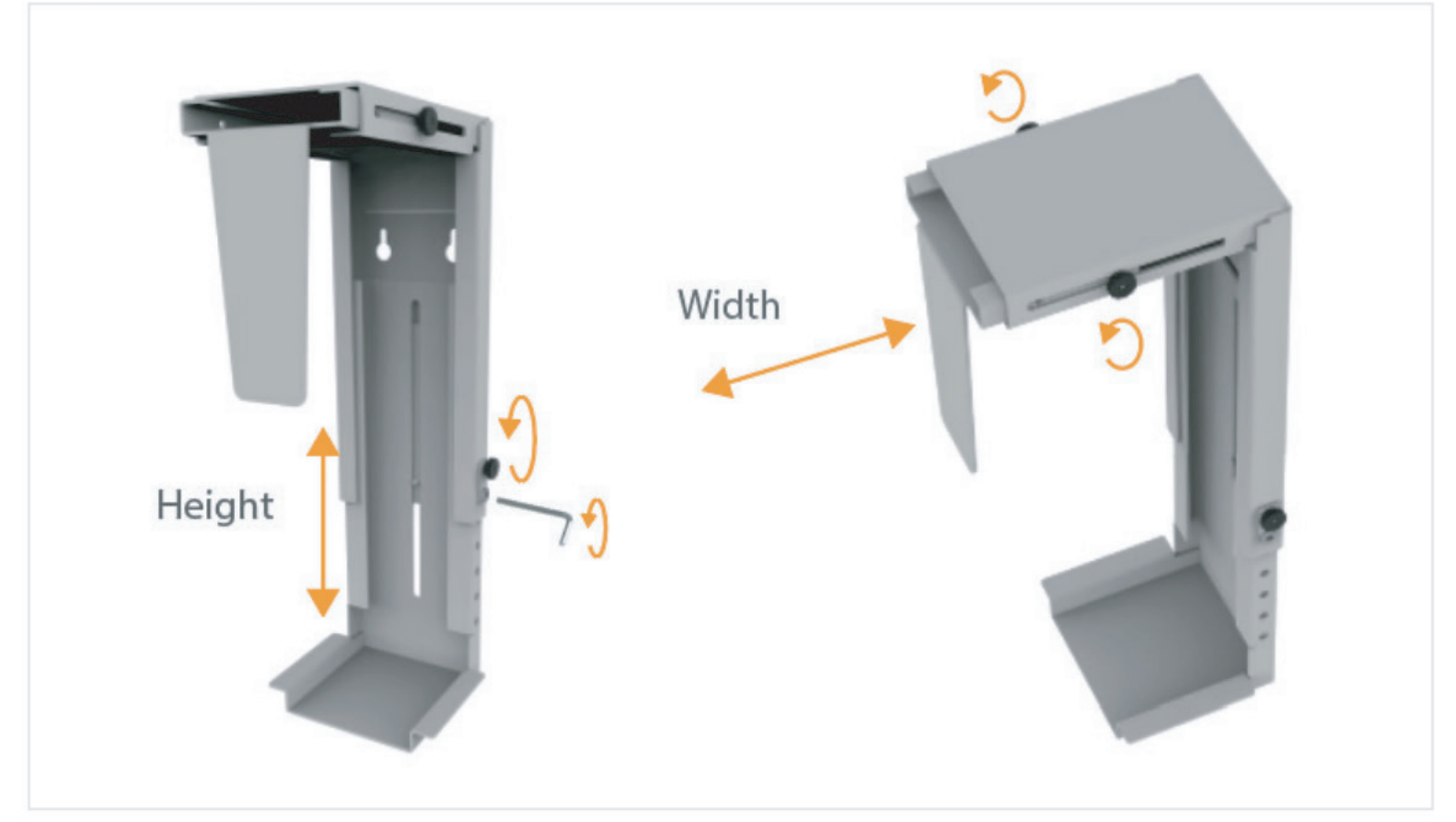

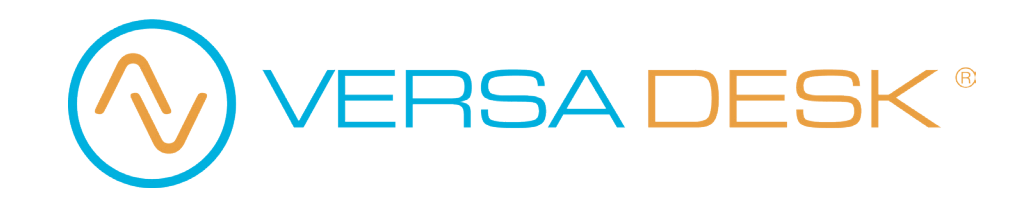

## Add-on: Side Monitor Platform

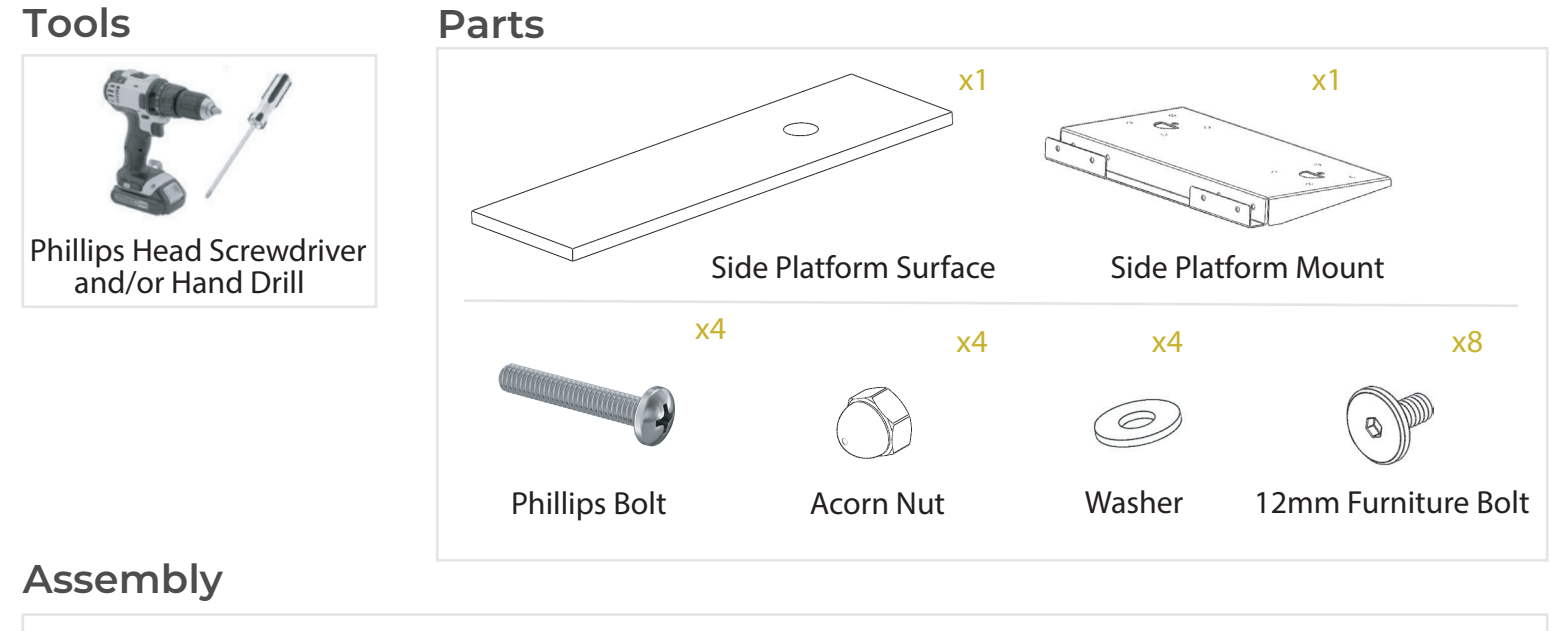

#### Step 1

Attach the Side Platform Mount to the frame on either the left or right side using (4) Phillips Bolts, (4) Acorn Nuts and (4) Washers.

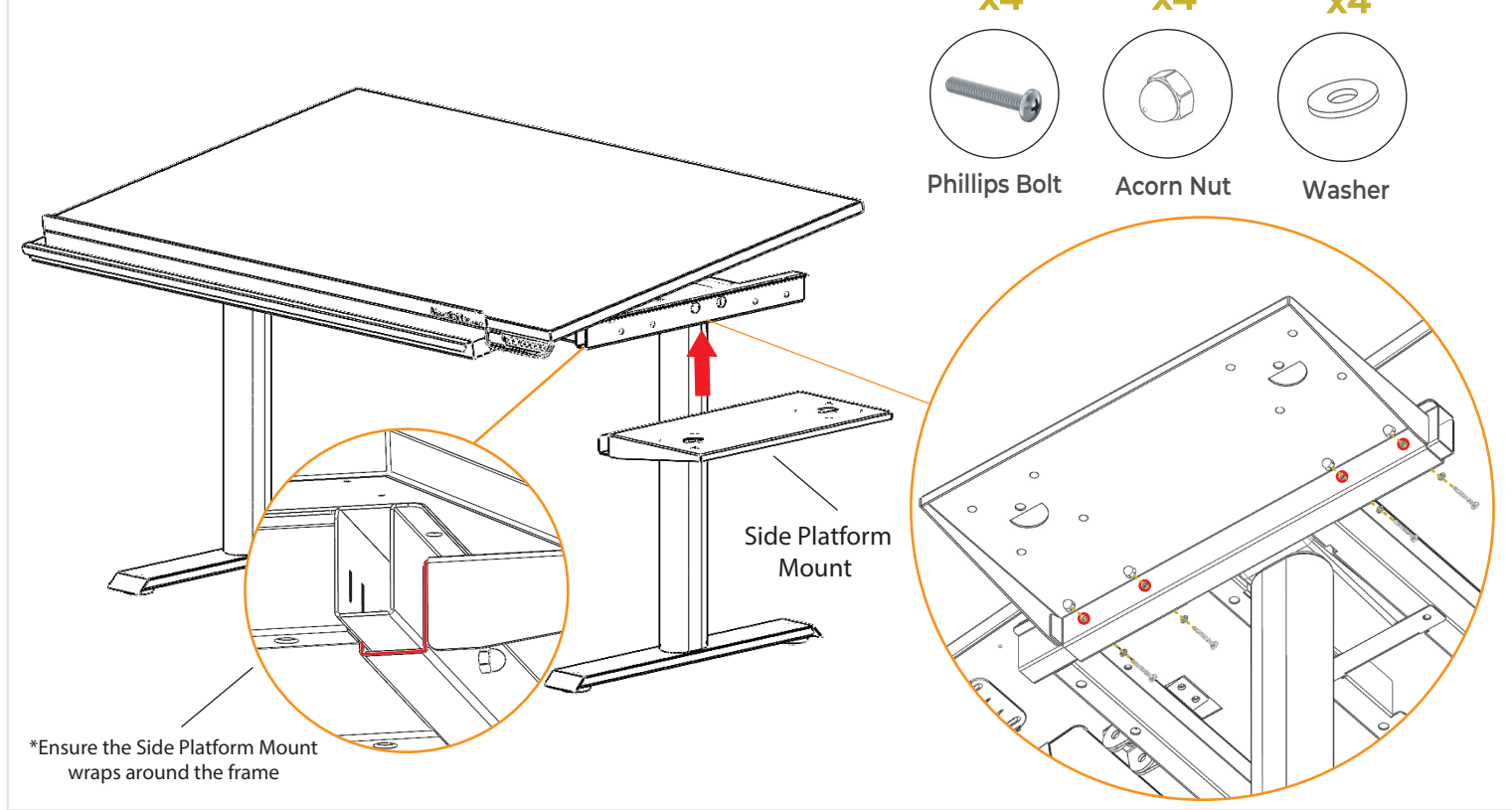

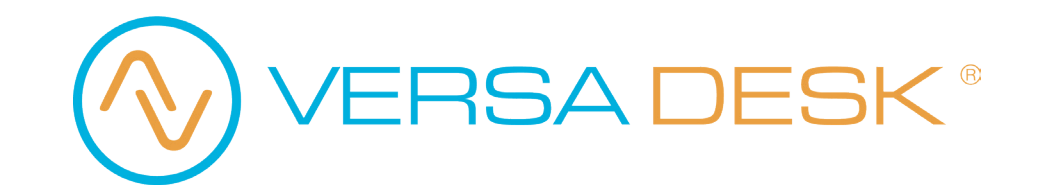

## Add-on: Side Monitor Platform

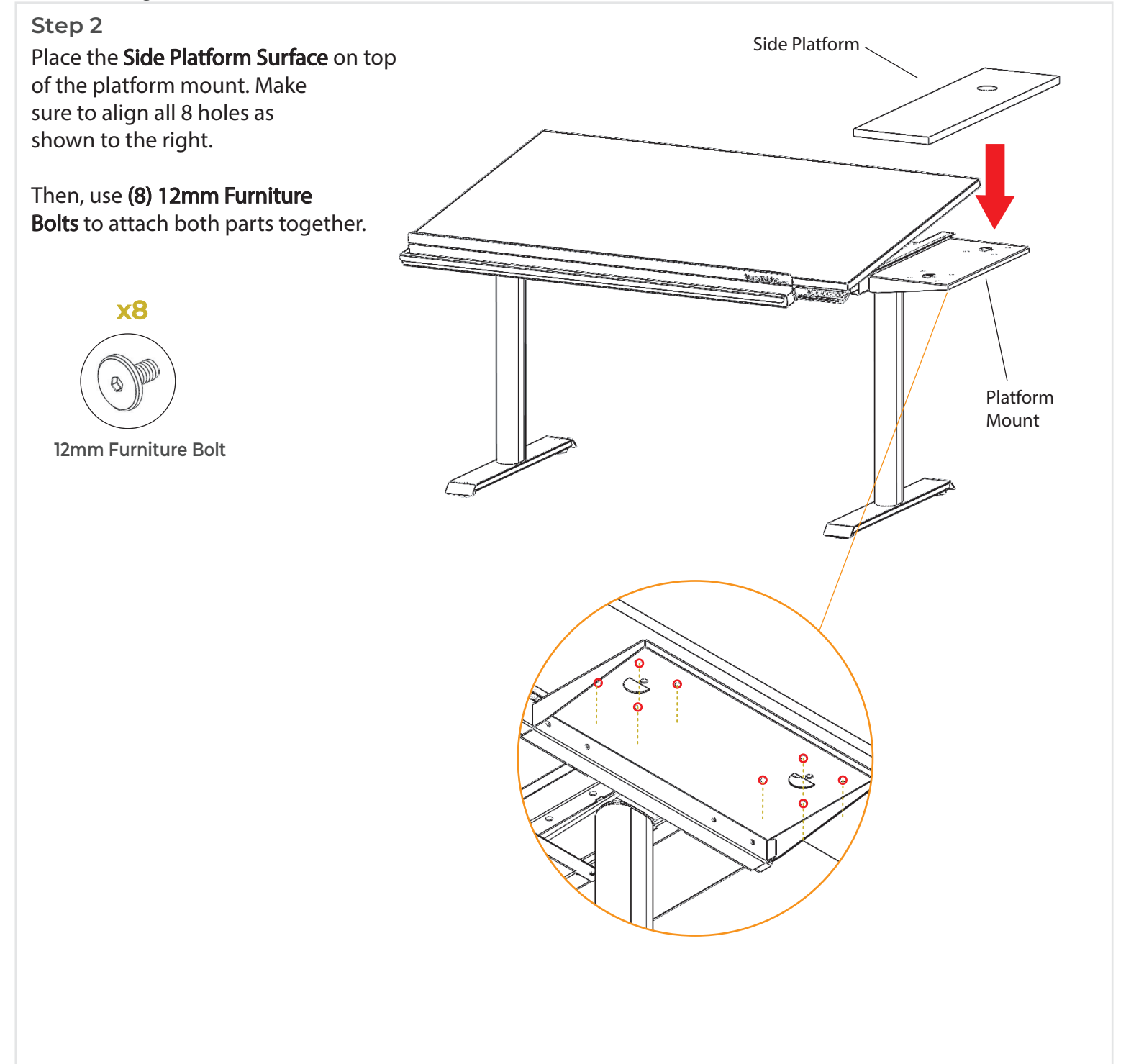